## **Apache Airflow Installation Steps**

Let's start with the installation of the Apache Airflow. Now, if already have pip installed in your system, you can skip the first command. To install pip run the following command in the terminal.

```
sudo apt install python3-pip
```

Next airflow needs a home on your local system. By default ~/*airflow* is the default location but you can change it as per your requirement.

```
export AIRFLOW_HOME=~/airflow
```

Now, install the apache airflow using the pip with the following command.

```
sudo pip3 install apache-airflow==1.10.12
```

```
sudo pip3 install SQLAlchemy==1.3.15
```

Airflow requires a database backend to run your workflows and to maintain them. Now, to initialize the database run the following command.

```
airflow db init
```

We have already discussed that airflow has an amazing user interface. To start the webserver run the following command in the terminal. The default port is 8080 and if you are using that port for something else then you can change it.

airflow webserver -p 8080

Now, start the airflow schedular using the following command in a different terminal. It will run all the time and monitor all your workflows and triggers them as you have assigned.

airflow scheduler

Now, create a folder name dags in the airflow directory where you will define your workflows or DAGs and open the web browser and go open: http://localhost:8080/admin/ and you will see something like this:

| N  | Airflow     DAGs     Data Profiling ♥     Browse ♥     Admin ♥     Docs ♥     About ♥     2020-11-17 07:11:56 UTC |            |                      |        |  |         |         |         |                |            |          |                             |
|----|----------------------------------------------------------------------------------------------------|------------|----------------------|--------|--|---------|---------|---------|----------------|------------|----------|-----------------------------|
| DA | Gs                                                                                                    |            |                      |        |  |         |         |         | Search:        |            |          |                             |
|    | 0                                                                                                    | DAG        |                      |        |  | Sch     | edule   | Owner   | Recent Tasks 🕄 | Last Run 🕄 | DAG Runs | Links                       |
| G  | Off                                                                                                    | LAKSHAY    |                      |        |  | 1 day   | 0:00:00 | airflow |                |            |          | ⊙ € ≣ ∻ ≝ ★ ≝ di th ● † ⊙ ⊗ |
| G  | Off                                                                                                    | example_ba | ash_operator         |        |  | 00**    |         | Airflow |                |            |          | ⊙ ♥ ● di 🕯 ★ 🗄 f ≡ C 😕      |
| ø  | Off                                                                                                    | example_br | anch_dop_operator_v  | /3     |  | •/1 • • | ••      | Airflow |                |            |          | ⊙ € ≢ ∦ ¥ ± ≁ ≣ C ⊗         |
| Ø  | Off                                                                                                    | example_br | anch_operator        |        |  | Ødail   | у       | Airflow |                |            |          | ⊙ € ≢ ∦ ¥ ± ∮ ≣ 3 8         |
| G  | Off                                                                                                    | example_co | omplex               |        |  | None    | I       | airflow |                |            |          | ⊙ ♥ ♥ di 🖬 ★ ≣ f ≡ C 😕      |
| G  | Off                                                                                                    | example_ex | dernal_task_marker_d | child  |  | None    | 1       | airflow |                |            |          | ⊙ ♥ ● di 🕯 ★ 🗄 f ≡ C 😕      |
| G  | Off                                                                                                    | example_ex | ternal_task_marker_j | parent |  | None    | 1       | airflow |                |            |          | ⊙ ♥ ♥ di 🖬 ★ ≣ f ≡ C 😕      |

https://mitu.co.in

## **Components of Apache Airflow**

- **DAG**: It is the Directed Acyclic Graph a collection of all the tasks that you want to run which is organized and shows the relationship between different tasks. It is defined in a python script.
- **Web Server**: It is the user interface built on the Flask. It allows us to monitor the status of the DAGs and trigger them.
- **Metadata Database**: Airflow stores the status of all the tasks in a database and do all read/write operations of a workflow from here.
- **Scheduler**: As the name suggests, this component is responsible for scheduling the execution of DAGs. It retrieves and updates the status of the task in the database.

# **User Interface**

Now that you have installed the Airflow, let's have a quick overview of some of the components of the user interface.

## DAGS VIEW

It is the default view of the user interface. This will list down all the DAGS present in your system. It will give you a summarized view of the DAGS like how many times a particular DAG was run successfully, how many times it failed, the last execution time, and some other useful links.

DAGs

|       | 03  |         | Search:        |         |                |          |          |                         |
|-------|-----|---------|----------------|---------|----------------|----------|----------|-------------------------|
| • DAG |     |         | Schedule       | Owner   | Recent Tasks 0 | Last Run | DAG Runs | Links                   |
| ø     | Off | LAKSHAY | 1 day, 0:00:00 | airflow |                |          |          | ⊙ ♥ ♥ .lt 🖬 木 트 ≁ ≡ ♡ ⊗ |

## **GRAPH VIEW**

In the graph view, you can visualize each and every step of your workflow with their dependencies and their current status. You can check the current status with different color codes like:

| Task is successfully completed.        |
|----------------------------------------|
| Task is in progress.                   |
| Task failed                            |
| Task has been skipped                  |
| Task failed once, executor is retrying |
| Task is in the queue.                  |
| No Status                              |

| DAG: LAKSHAY                                                                                                    | schedule: 1 day, 0:00:00                   |
|----------------------------------------------------------------------------------------------------|--------------------------------------------|
| 🔹 Graph View 🕴 Tree View 🅼 Task Duration 🚯 Task Tries 🛧 Landing Times 🖹 Gantt 🗮 Details 🗲 Code 💿 Trigger DAG ତ Refresh 📀 Delete |                                            |
| Base date: 2020-11-17 08:02:16 Number of runs: 25 Run: Layout Left->Right Go                                                    | Search for                                 |
| (BashOperator) (success) (running) (tailed) skipped (upstream_tailed) (up_for_res                                               | cchedule) up_for_retry) (queued) no_status |
| print_date templated                                                                                                    | ٢                                          |

#### TREE VIEW

The tree view also represents the DAG. If you think your pipeline took a longer time to execute than expected then you can check which part is taking a long time to execute and then you can work on it.

| Graph View Tree View It Task Duration Task Tries       | 🛧 Landing Times 🛛 🖹 Gantt               | I Details | C Refresh O Delete                                                  |
|--------------------------------------------------------|-----------------------------------------|-----------|---------------------------------------------------------------------|
| Base date: 2018-09-05 01:04:00 Number of runs: 25 • Go |                                         |           |                                                                     |
| BranchiPythonOperator DummyOperator                    |                                         |           | 📕 success 📕 running 📕 failed 🛄 skipped 🛄 retry 🎆 queued 🗌 no status |
|                                                        | (5) <sup>35</sup>                       | Cal Pas   |                                                                     |
| O [DAG]                                                | 000000000000000000000000000000000000000 | 00000000  |                                                                     |
| Ocondition                                             |                                         |           |                                                                     |
| Opper_2                                                |                                         |           |                                                                     |
| Ocondition                                             |                                         |           |                                                                     |

#### TASK DURATION

In this view, you can compare the duration of your tasks run at different time intervals. You can optimize your algorithms and compare your performance here.

| on DAG: L         | AKSHAY         |                  |              |                 |         |           |            |                   |             |        |  | schedule: 1 |
|-------------------|----------------|------------------|--------------|-----------------|---------|-----------|------------|-------------------|-------------|--------|--|-------------|
| Graph View        | Tree View      | II Task Duration | 💕 Task Tries | ♣ Landing Times | E Gantt | 🔳 Details | ∳ Code   € | Trigger DAG 🛛 📿   | Refresh 🔘   | Delete |  |             |
| Cumulative Durati | on             |                  |              |                 |         |           |            |                   |             |        |  |             |
| Base date: 2020-: | 11-17 08:04:09 | Number of run    | s: 25 • 0    | Go              |         |           |            |                   |             |        |  |             |
| 5.42              |                |                  |              |                 |         |           |            | print_date  sleep | e templated |        |  |             |
| 5.00              |                |                  |              |                 |         |           |            |                   |             |        |  |             |
| 4.50              |                |                  |              |                 |         |           |            |                   |             |        |  |             |
| 4.00              |                |                  |              |                 |         |           |            |                   |             |        |  |             |

### CODE

In this view, you can quickly view the code that was used to generate the DAG.

| on DAG: L                                  | AKSHAY                                             |                                                     |                               |                 |         |           |        |               |           |                |  |
|--------------------------------------------|----------------------------------------------------|-----------------------------------------------------|-------------------------------|-----------------|---------|-----------|--------|---------------|-----------|----------------|--|
| Graph View                                 | Tree View                                          | 1 Task Duration                                     | Task Tries                    | ★ Landing Times | 🖹 Gantt | 🔳 Details | ∳ Code | O Trigger DAG | C Refresh | Oblight Delete |  |
| LAKSHAY                                    |                                                    |                                                     |                               |                 |         |           |        |               |           |                |  |
| Toggle wrap                                |                                                    |                                                     |                               |                 |         |           |        |               |           |                |  |
| 1 """<br>2 Code the<br>3 http://e<br>4 """ | it goes along w<br>irflow.readthe                  | ith the Airflow l<br>docs.org/en/lates              | ocated at:<br>t/tutorial.html |                 |         |           |        |               |           |                |  |
| 5 from air<br>6 from air<br>7 from dat     | flow import DA<br>flow.operators<br>etime import d | G<br>. <b>bash_operator im</b><br>atetime, timedelt | <b>port</b> BashOperat<br>a   | or              |         |           |        |               |           |                |  |
| 8<br>9                                     |                                                    |                                                     |                               |                 |         |           |        |               |           |                |  |